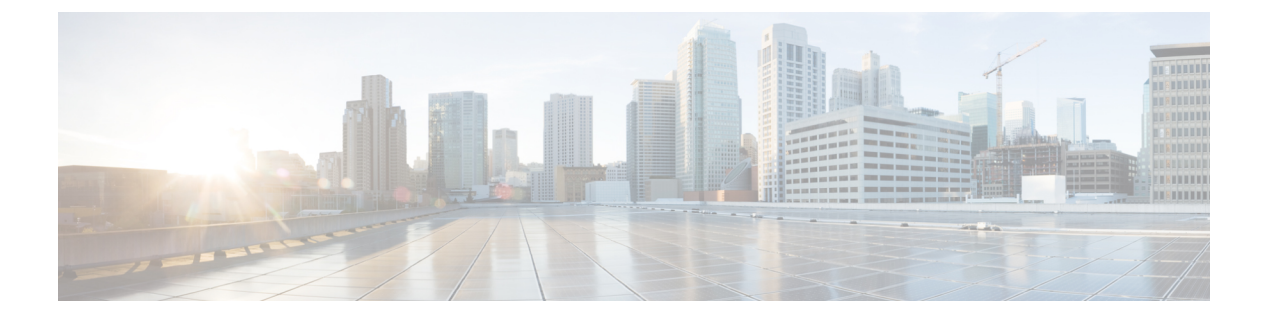

## TLS/SSL ルール 例

- TLS/SSL ルール 例 (1 ページ)
- プレフィルタするトラフィック (1ページ)
- 最初の TLS/SSL ルール:特定のトラフィックを復号しない (2ページ)
- •次のTLS/SSL ルール:特定のテストトラフィックを復号する (3ページ)
- ・低リスクのカテゴリ、レピュテーション、またはアプリケーションを復号しない(4ページ)
- カテゴリの [復号-再署名 (Decrypt Resign)] ルールの作成 (5ページ)
- ・最後のTLS/SSL ルール:証明書とプロトコルバージョンをブロックまたは監視する(7ページ)
- TLS/SSL ルールの設定 (14 ページ)

### TLS/SSL ルール 例

この章では、TLS/SSLルールの例を示し、シスコのベストプラクティスについて説明します。

# プレフィルタするトラフィック

プレフィルタリングはアクセス制御の最初のフェーズで、よりリソース消費の大きい評価を実 行する前に行われます。プレフィルタリングは、内部ヘッダーを使用した、より堅牢なインス ペクション機能を備えた後続の評価と比較すると、シンプルかつ高速で、初期に実行されま す。

プレフィルタリングは、セキュリティのニーズとトラフィックプロファイルに基づいて検討す る必要があるため、以下を対象とするポリシーとインスペクションから除外する必要がありま す。

- Microsoft Outlook 365 などの一般的な社内アプリケーション
- ・サーバーバックアップなどのエレファントフローhttps://en.wikipedia.org/wiki/Elephant flow

# 最初の TLS/SSL ルール:特定のトラフィックを復号しない

例の最初のTLS/SSLルールでは、内部ネットワーク(intranet として定義)に向かうトラフィックは復号されません。[復号しない(Do Not Decrypt)]ルールアクションは、ClientHello中に 一致するため、非常に高速に処理されます。

| Enter | Description                   |            |             |             |          |      |       |                                          |        |              |                |                  |                       |     |
|-------|-------------------------------|------------|-------------|-------------|----------|------|-------|------------------------------------------|--------|--------------|----------------|------------------|-----------------------|-----|
| Rule  | is Trusted CA Certificates    | Undecrypta | ble Actions | Advanced Se | tungs    |      |       |                                          |        |              | Laura          | 0.0              | Ded as                |     |
|       |                               | Source     | Dest        | Source      | Dest     | VLAN |       |                                          | Source | add Category | T Add Rule     | Q Search I       | Rules                 |     |
|       | Name                          | Zones      | Zones       | Networks    | Networks | Tags | Users | Applicati                                | Ports  | Dest Ports   | Categories     | SSL              | Action                |     |
| Admi  | inistrator Rules              |            |             |             |          |      |       |                                          |        |              |                |                  |                       |     |
| Stand | dard Rules                    |            |             |             |          |      |       |                                          |        |              |                |                  |                       |     |
| 1     | DND internal source network   | any        | any         | Intranet    | any      | any  | any   | any                                      | any    | any          | any            | any              | OD not decryp         | 1   |
| 2     | Decrypt test site             | any        | any         | any         | any      | any  | any   | any                                      | any    | any          | Astrology (Any | any              | → Decrypt -<br>Resign | /   |
| 3     | Do not decrypt low risk       | any        | any         | any         | any      | any  | any   | Risks: Very Lo                           | any    | any          | any            | any              | OD not decryp         | a / |
| 4     | Do not decrypt applications   | any        | any         | any         | any      | any  | any   | Facebook<br>Facebook Mes<br>Facebook Pho | any    | any          | any            | any              | Op not decryp         | a , |
| 5     | Decrypt all but trusted categ | any        | any         | any         | any      | any  | any   | any                                      | any    | any          | Any (Except Ur | any              | → Decrypt -<br>Resign | ,   |
| 6     | Block bad cert status         | any        | any         | any         | any      | any  | any   | any                                      | any    | any          | any            | 1 Cert Status se | Block                 | ,   |
| 7     | Block SSLv3. TLS 1.0, 1.1     | any        | any         | any         | any      | any  | any   | any                                      | any    | any          | any            | 3 Protocol Versi | Block                 | /   |
| Root  | Rules                         |            |             |             |          |      |       |                                          |        |              |                |                  |                       |     |
| This  | category is empty             |            |             |             |          |      |       |                                          |        |              |                |                  |                       |     |
| Defa  | ult Action                    |            |             |             |          |      |       |                                          |        |              |                | Do not decrypt   |                       | ٣   |

(注)

内部 DNS サーバーから内部 DNS リゾルバ (Cisco Umbrella 仮想アプライアンスなど) に向か うトラフィックがある場合は、それらのトラフィックにも[復号しない (Do Not Decrypt)]ルー ルを追加できます。内部 DNS サーバーで独自のログが記録される場合、それらをプレフィル タリングポリシーに追加することもできます。

ただし、インターネットルートサーバー(たとえば、Active Directory に組み込まれた Microsoft 内部 DNS リゾルバ)など、インターネットに向かう DNS トラフィックには、[復号しない(Do Not Decrypt)] ルールやプレフィルタリングを使用しないことを強く推奨します。そのような 場合は、トラフィックを完全に検査するか、ブロックすることを検討する必要があります。

| ame                         |          | Move               |                         |             |                          |        |
|-----------------------------|----------|--------------------|-------------------------|-------------|--------------------------|--------|
| DND internal source network | Enabled  | below rule         | • 1                     |             |                          |        |
| ction                       |          |                    |                         |             |                          |        |
| 📀 Do not decrypt 🔹 🔻        | ]        |                    |                         |             |                          |        |
| Zones Networks VLAN Ta      | gs Users | Applications Ports | Category Certificate DN | Cert Status | Cipher Suite Version     | Loggin |
| vailable Networks C         | +        |                    | Source Networks (1)     |             | Destination Networks (0) |        |
| Search by name or value     |          |                    | Intranet                | Ì           | any                      |        |
| Networks Geolocation        |          |                    |                         |             |                          |        |
| anv                         |          |                    |                         |             |                          |        |
| Pv4-Private-All-RFC1918     |          |                    |                         |             |                          |        |
| any-ipv4                    |          |                    |                         |             |                          |        |
| any-ipv6                    |          |                    |                         |             |                          |        |
| defaultgateway              |          |                    |                         |             |                          |        |
| nsidesubnet                 |          |                    |                         |             |                          |        |
| ntranet                     |          |                    | Enter an IP address     | Add         | Enter an IP address      | Ad     |
| Pv4-Benchmark-Tests         |          |                    |                         |             |                          |        |

# 次の TLS/SSL ルール:特定のテストトラフィックを復号 する

この例では、次のルールはオプションです。このルールは、限られたタイプのトラフィックを 復号および監視してから、ネットワーク上で許可するか判断する場合に使用します。

| Ru  | les Trusted CA Certificates   | Undecrypta      | ble Actions   | Advanced Se        | ettings          |              |       |                                          |                 |              |                |                  |                       |
|-----|-------------------------------|-----------------|---------------|--------------------|------------------|--------------|-------|------------------------------------------|-----------------|--------------|----------------|------------------|-----------------------|
|     |                               |                 |               |                    |                  |              |       |                                          | + /             | Add Category | + Add Rule     | Q Search I       | Rules                 |
|     | Name                          | Source<br>Zones | Dest<br>Zones | Source<br>Networks | Dest<br>Networks | VLAN<br>Tags | Users | Applicati                                | Source<br>Ports | Dest Ports   | Categories     | SSL              | Action                |
| Adr | ministrator Rules             |                 |               |                    |                  |              |       |                                          |                 |              |                |                  |                       |
| Th  | is category is empty          |                 |               |                    |                  |              |       |                                          |                 |              |                |                  |                       |
| Sta | ndard Rules                   |                 |               |                    |                  |              |       |                                          |                 |              |                |                  |                       |
| 1   | DND internal source network   | any             | any           | Intranet           | any              | any          | any   | any                                      | any             | any          | any            | any              | 🕑 Do not de           |
| 2   | Decrypt test site             | any             | any           | any                | any              | any          | any   | any                                      | any             | any          | Astrology (Any | any              | → Decrypt -<br>Resign |
| 3   | Do not decrypt low risk       | any             | any           | any                | any              | any          | any   | Risks: Very Lo                           | any             | any          | any            | any              | 🕑 Do not de           |
| 4   | Do not decrypt applications   | any             | any           | any                | any              | ariy         | any   | Facebook<br>Facebook Mes<br>Facebook Pho | any             | any          | any            | âny              | 🕑 Do not de           |
| 5   | Decrypt all but trusted categ | any             | any           | any                | any              | any          | any   | any                                      | any             | any          | Any (Except U  | i any            | → Decrypt -<br>Resign |
| 6   | Block bad cert status         | any             | any           | any                | any              | any          | any   | any                                      | any             | any          | any            | 1 Cert Status se | Block                 |
| 7   | Block SSLv3. TLS 1.0, 1.1     | any             | any           | any                | any              | any          | any   | any                                      | any             | any          | any            | 3 Protocol Versi | Block                 |
| Roc | ot Rules                      |                 |               |                    |                  |              |       |                                          |                 |              |                |                  |                       |

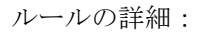

| e                               |                      |                      |         |                     |               |
|---------------------------------|----------------------|----------------------|---------|---------------------|---------------|
| crypt test site Crypt test site | led <u>Move</u>      |                      |         |                     |               |
| n                               |                      |                      |         |                     |               |
| Decrypt - Resign vith IntC      | A                    | 🔹 🖸 Replace Key C    | Inly    |                     |               |
| nes Networks VLAN Tags Users    | s Applications Ports | Category Certificate | DN Cert | Status Cipher Suite | Version Log   |
| gories C                        | Reputations          |                      |         | Selected Categ      | ories (1)     |
| earch by name or value          | Any                  |                      |         | Astrology (An       | y reputation) |
| y (Except Uncategorized)        | 5 - Trusted          |                      |         |                     |               |
| categorized                     | 4 - Favorable        |                      |         |                     |               |
| ult                             | 3 - Neutral          |                      |         |                     |               |
| vertisements                    | 2 - Questionable     |                      |         |                     |               |
| ohol                            | 1 - Untrusted        |                      |         |                     |               |
| mals and Pets                   |                      |                      |         |                     |               |
| s                               |                      |                      |         |                     |               |
|                                 | Apply to upknown     | reputation           |         |                     |               |

# 低リスクのカテゴリ、レピュテーション、またはアプリ ケーションを復号しない

ネットワーク上のトラフィックを評価して、低リスクのカテゴリ、レピュテーション、または アプリケーションに一致するトラフィックを判断し、[復号しない(Do Not Decrypt)]アクショ ンを使用して、それらのルールを追加します。トラフィックの処理により多くの時間がかかる ため、それらのルールは他のより具体的な[復号しない(Do Not Decrypt)]ルールの後に配置 します。

次に例を示します。

| Ru  | les Trusted CA Certificates   | Undecryptal | ble Actions | Advanced Se | ttings |              |       |                                           |        |            |                |                  |                       |
|-----|-------------------------------|-------------|-------------|-------------|--------|--------------|-------|-------------------------------------------|--------|------------|----------------|------------------|-----------------------|
| -   | _                             |             |             |             |        |              |       |                                           | + A0   | d Category | + Add Rule     | Q Search F       | Rules                 |
|     | Name                          | Source      | Dest        | Source      | Dest   | VLAN<br>Tags | Users | Applicati                                 | Source | Dest Ports | Categories     | SSL              | Action                |
| Ada | ministrator Rules             |             |             |             |        | Tugo         |       |                                           |        |            |                |                  |                       |
| Th  | is category is empty          |             |             |             |        |              |       |                                           |        |            |                |                  |                       |
| Sta | ndard Rules                   |             |             |             |        |              |       |                                           |        |            |                |                  |                       |
| 1   | DND internal source network   | any         | any         | Intranet    | any    | any          | any   | any                                       | any    | any        | any            | any              | 🕑 Do not decryp       |
| 2   | Decrypt test site             | any         | any         | any         | any    | any          | any   | any                                       | any    | any        | Astrology (Any | any              | → Decrypt -<br>Resign |
| 3   | Do not decrypt low risk       | any         | any         | алу         | any    | any          | any   | Risks: Very Lov                           | any    | any        | any            | any              | OD not decry          |
| 4   | Do not decrypt applications   | any         | any         | алу         | апу    | any          | any   | Facebook<br>Facebook Mes<br>Facebook Phot | any    | any        | any            | any              | OD not decry          |
| 5   | Decrypt all but trusted categ | any         | any         | any         | any    | any          | any   | any                                       | any    | any        | Any (Except Ur | any              | → Decrypt -<br>Resign |
| 6   | Block bad cert status         | any         | any         | any         | any    | any          | any   | any                                       | any    | any        | any            | 1 Cert Status se | Block                 |
| 7   | Block SSLv3. TLS 1.0, 1.1     | any         | any         | any         | any    | any          | any   | any                                       | any    | any        | any            | 3 Protocol Versi | Block                 |
| Roo | ot Rules                      |             |             |             |        |              |       |                                           |        |            |                |                  |                       |

ルールの詳細:

| ime                                                                                                    |                                                                                                    |                                                                                                    |                                                                                                    |
|----------------------------------------------------------------------------------------------------|----------------------------------------------------------------------------------------------------|----------------------------------------------------------------------------------------------------|----------------------------------------------------------------------------------------------------|
| Do not decrypt low risk                                                                                                    | Enabled                                                                                                    | Move                                                                                                    |                                                                                                    |
| tion                                                                                                    |                                                                                                    |                                                                                                    |                                                                                                    |
| ⊘Do not decrypt ▼                                                                                                    |                                                                                                    |                                                                                                    |                                                                                                    |
| Zones Networks VLAN Tag                                                                                                    | s Users                                                                                                    | Applications Ports Category Certificate DN Cert Status Cipher Suite                                                                                                    | Version Loggir                                                                                                    |
| oplication Filters C Clear                                                                                                    | All Filters                                                                                                    | Available Applications (1483) C Selected Applica                                                                                                    | ations and Filters (1)                                                                                                    |
| Search by name                                                                                                    |                                                                                                    | Q Search by name Filters                                                                                                    |                                                                                                    |
| <ul> <li>Risks (Any Selected)</li> </ul>                                                                                                    |                                                                                                    | 050plus O Add to Rule Risks:Very Lov                                                                                                    | w, Low                                                                                                    |
| Very Low                                                                                                    | 538                                                                                                    | 1&1 Internet                                                                                                    |                                                                                                    |
| Low                                                                                                    | 454                                                                                                    | 1-800-Flowers 0                                                                                                    |                                                                                                    |
| Medium                                                                                                    | 282                                                                                                    | 1000mercis 0                                                                                                    |                                                                                                    |
| High                                                                                                    | 139                                                                                                    | 12306.cn O                                                                                                    |                                                                                                    |
| Very High                                                                                                    | 70                                                                                                    | 123Movies 0                                                                                                    |                                                                                                    |
| <ul> <li>Business Relevance (Any Selecte</li> </ul>                                                                                                    | d)                                                                                                    | 126.com 0                                                                                                    |                                                                                                    |
| Very Low                                                                                                    | 580                                                                                                    | 17173.com 0                                                                                                    |                                                                                                    |
| dd Rule                                                                                                    |                                                                                                    |                                                                                                    | Cancel                                                                                                    |
| dd Rule                                                                                                    |                                                                                                    | Insert                                                                                                    | Cancel Sat                                                                                                    |
| dd Rule<br>ime<br>Do not decrypt applications                                                                                                    | ✓ Enabled                                                                                                    | Insert<br>into Category • Standard Rules •                                                                                                    | Cancel Sav                                                                                                    |
| dd Rule<br>Ime<br>Do not decrypt applications                                                                                                    | Z Enabled                                                                                                    | Insert<br>into Category • Standard Rules •                                                                                                    | Cancel Sav                                                                                                    |
| dd Rule<br>ame<br>Do not decrypt applications<br>ction                                                                                                    | ✓ Enabled                                                                                                    | Insert<br>into Category • Standard Rules •                                                                                                    | Cancel Sav                                                                                                    |
| dd Rule<br>me<br>Do not decrypt applications<br>tion                                                                                                    | ✓ Enabled                                                                                                    | Insert<br>into Category                                                                                                    | Cancel Sav                                                                                                    |
| dd Rule<br>me<br>Do not decrypt applications<br>tion<br>© Do not decrypt v<br>Zones Networks VLAN Tag                                                                                                    | Enabled s Users                                                                                                    | Insert<br>Into Category                                                                                                    | Cancel Sa                                                                                                    |
| dd Rule me Do not decrypt applications Tion Do not decrypt Tops Networks VLAN Tag plication Filters C Clear                                                                                                    | ✓ Enabled<br>s Users<br>All Filters ×                                                                                                    | Insert<br>Into Category                                                                                                    | Cancel Sav<br>Version Loggi<br>ations and Filters (4)                                                                      |
| dd Rule me Do not decrypt applications Ttion Do not decrypt Cones Networks VLAN Tag plication Filters C Clear                                                                                                    | Enabled     Subsers     All Filters X     X                                                                                                    | Insert<br>Into Category                                                                                                    | Cancel Sav<br>Version Loggi<br>ations and Filters (4)                                                                      |
| dd Rule me Do not decrypt applications tion Do not decrypt ▼ Zones Networks VLAN Tag plication Filters C Clear plinn ▼ Risks (Anv Selected)                                                                                                    | S Users                                                                                                    | Insert<br>into Category                                                                                                    | Version Logg<br>autons and Filters (4)<br>eretificate Filter:"faceb"                                                       |
| dd Rule<br>me<br>Do not decrypt applications<br>tion<br>Do not decrypt ▼<br>Zones Networks VLAN Tag<br>plication Filters C Clear<br>plinn<br>▼ Risks (Any Selected)<br>▼ Business Relevance (Any Selected)                                                                                                    | Enabled      SUsers  All Filters X  X  d)                                                                                                    | Insert<br>into Category                                                                                                    | Version Logg<br>ations and Filters (4)<br>eretificate Filter:"faceb"                                                       |
| dd Rule me Do not decrypt applications tion Do not decrypt Cones Networks VLAN Tag pilication Filters C Clear , pinn Risks (Any Selected) Types (Any Selected)                                                                                                    | S Users All Filters X X d)                                                                                                    | Insert<br>into Category                                                                                                    | Version Logg<br>ations and Filters (4)                                                                                     |
| dd Rule Ime Do not decrypt applications Ition To not decrypt To not decrypt To not decrypt To not decrypt To not decrypt To not decrypt Risks (Any Selected) Clear Types (Any Selected) Clear Types (Any Selected)                                                                                                    | S Users                                                                                                    | Insert<br>into Category                                                                                                    | Cancel     Sa       Version     Logg       vations and Filters (4)     vations       certificate Filter: "faceb"     ssage |
| dd Rule  Jo not decrypt applications  tion  To not decrypt  Do not decrypt  Cones Networks VLAN Tag  pplication Filters C Clear  t, pinn  Risks (Any Selected)  Business Relevance (Any Selected)  Categories (Any Selected)  Tags (1 Selected)                                                                                                    | Enabled      Susers  All Filters X  X  d)                                                                                                    | Insert<br>into Category                                                                                                    | Cancel Sav                                                                                                    |
| dd Rule me Do not decrypt applications ttion To not decrypt Do not decrypt To not decrypt To not | Enabled Users Users Use | Insert<br>into Category    Standard Rules   Applications Ports Category Certificate DN Cert Status Cipher Suite  Available Applications (0) C   Gacebo    All apps matching the filter   Add to Rule                                                                                                    | Cancel Sav                                                                                                    |
| dd Rule  me Do not decrypt applications  ttion  Zones Networks VLAN Tag pplication Filters C Clear A pinn  Risks (Any Selected)  Risks (Any Selected)  Categories (Any Selected)  Categories (Any Selected)  Tags (1 Selected)  Jones (Any Selected)  Tags (1 Selected)  Jones (Any Selected)  Tags (1 Selected)  Jones (Any Selected)  Tags (1 Selected)  Jones (Any Selected)  Jones (Any Selected)  Jones (Any Selected)  Jones (Any Selected)  Dones (Any Selected)  Dones (Any Selected) Dones (Any Selected) Dones ( | C Enabled  S Users  All Filters X  X  d)  0                                                                                                    | Insert       into Category       ▼       Standard Rules       ▼         Applications       Ports       Category       Certificate       DN       Cert Status       Cipher Suite         Available Applications (0) C*       Selected Applic       Selected Applic       Filters       Tags:pinned c         All apps matching the filter       Add to Rule       Facebook       Facebook       Facebook         Facebook       Facebook       Facebook       Facebook       Facebook | Cancel Sav                                                                                                    |
| dd Rule  Ime  Do not decrypt applications  tition  Zones Networks VLAN Tag pplication Filters C Clear A plinn  Risks (Any Selected)  Business Relevance (Any Selected)  Gargeries (Any Selected)  Categories (Any Selected)  Tags (1 Selected)  Discretificate                                                                                                    | C Enabled  S Users  All Filters X  X  d)  0                                                                                                    | Insert<br>into Category     Standard Rules                                                                                                    | Cancel     Save       Version     Loggi       rations and Filters (4)                                                      |
| dd Rule ime Do not decrypt applications ition Do not decrypt Cones Networks VLAN Tag Dilication Filters C Clear Uplication Filters C Clear Uplication Filters C Clear Uplication Filters C Clear Uplication Filters C Clear C Clear C  | C Enabled  S Users  All Filters X  All  d)  0                                                                                                    | Insert<br>into Category                                                                                                    | Cancel So<br>Version Loggi<br>ations and Filters (4)<br>certificate Filters"faceb"<br>ssage<br>stos                        |

# カテゴリの[復号-再署名(Decrypt - Resign)] ルールの作 成

このトピックでは、未分類のサイトを除くすべてのサイトに対して、[復号-再署名 (Decrypt -Resign)]アクションを使用してTLS/SSL ルール を作成する例を示します。このルールでは、 [キーのみを置換 (Replace Key Only)]オプションを使用します。[復号-再署名 (Decrypt -Resign)]ルールアクションでは常にこのオプションを使用することを推奨します。 [キーのみを置換(Replace Key Only)]オプションを使用すると、自己署名証明書を使用する サイトを参照した場合、Web ブラウザにセキュリティ警告が表示されるため、ユーザーはセ キュリティで保護されていないサイトと通信していることに気付きます。

このルールを最下部に配置することで、両方の長所を活用でき、ルールをポリシーの前に配置 した場合と同じようにパフォーマンスに影響を与えることなく、トラフィックを復号し、必要 に応じて検査できます。

- **ステップ1** まだ Secure Firewall Management Center にログインしていない場合は、ログインします。
- ステップ2 内部認証局(CA)をSecure Firewall Management Center([オブジェクト(Objects)]>[オブジェクト管理 (Object Management)]、次に[PKI]>[内部CA(Internal CAs)])にアップロードします(まだアップ ロードしていない場合)。
- ステップ3 [ポリシー(Policies)]>[アクセスコントロール(Access Control)]>[SSL] をクリックします。
- **ステップ4** SSL ポリシーの横にある [編集(Edit)] (♪) をクリックします。
- ステップ5 [ルールの追加(Add Rule)]をクリックします。
- ステップ6 [名前(Name)]フィールドにルールを識別する名前を入力します。
- ステップ7 [アクション(Action)] リストから、[復号-再署名(Decrypt Resign)] をクリックします。
- ステップ8 [with] リストから、内部 CA の名前をクリックします。
- **ステップ9** [キーのみを置換(Replace Key Only)] ボックスをオンにします。 次の図は例を示しています。

| Name                   |            | Insert              |      |
|------------------------|------------|---------------------|------|
| DR rule sample         | Enabled    | below rule 🔹        | 8    |
| Action                 |            |                     |      |
| 🚰 Decrypt - Resign 🔹 🔻 | with IntCA | 🔻 🕑 🧹 Replace Key 🕻 | Only |

- **ステップ10** [カテゴリ (Category)] タブページをクリックします。
- **ステップ11** [カテゴリ(Categories)] リストの上部で、[任意(未分類を除く) (Any (Except Uncategorized))] をク リックします。
- ステップ12 [レピュテーション (Reputations)]リストで、[任意 (Any)]をクリックします。
- **ステップ13** [ルールに追加(Add to Rule)]をクリックします。 次の図は例を示しています。

| Editing Rule - Decrypt all except trusted cat                                                                                                    |                                                                                      |                   |             |                                                   | 0                  |
|----------------------------------------------------------------------------------------------------|--------------------------------------------------------------------------------------|-------------------|-------------|---------------------------------------------------|--------------------|
| Name Decrypt all except trusted cat Control Control Contro Contro Control Control Control Control Control Cont | <u>Move</u>                                                                          | ී 🔽 Replace Key O | nly         |                                                   |                    |
| Categories C<br>Q. Search by name or value<br>Any (Except Uncategorized)<br>Uncategorized<br>Adult<br>Advertisements<br>Alcohol<br>Animals and Pets<br>Arts<br>Astrology<br> < < Viewing 1-100 of 125 >>                                                                                                    | Reputations Any 5 - Trusted 4 - Favorable 3 - Neutral 2 - Questionable 1 - Untrusted | utation           | Add to Rule | Selected Categories (1) Any (Except Uncategorized | ) (Reputations 1 🗑 |
|                                                                                                    |                                                                                      |                   |             | C                                                 | Cancel Save        |

# 最後の TLS/SSL ルール:証明書とプロトコルバージョン をブロックまたは監視する

最後の TLS/SSL ルールは、最も具体的で最も処理が必要なルールのため、不正な証明書と安全でないプロトコルバージョンを監視またはブロックするルールです。

| -   |                               |                 |               |                    |                  |              |       |                                          |                 |             |                |                  |                    |
|-----|-------------------------------|-----------------|---------------|--------------------|------------------|--------------|-------|------------------------------------------|-----------------|-------------|----------------|------------------|--------------------|
|     |                               |                 |               |                    |                  |              |       |                                          | + Ac            | Id Category | + Add Rule     | Q Search I       | Rules              |
|     | Name                          | Source<br>Zones | Dest<br>Zones | Source<br>Networks | Dest<br>Networks | VLAN<br>Tags | Users | Applicati                                | Source<br>Ports | Dest Ports  | Categories     | SSL              | Action             |
| Adi | ministrator Rules             |                 |               |                    |                  |              |       |                                          |                 |             |                |                  |                    |
| Th  | is category is empty          |                 |               |                    |                  |              |       |                                          |                 |             |                |                  |                    |
| Sta | ndard Rules                   |                 |               |                    |                  |              |       |                                          |                 |             |                |                  |                    |
| 1   | DND internal source network   | any             | any           | Intranet           | any              | any          | any   | any                                      | any             | any         | any            | any              | OD not             |
| 2   | Decrypt test site             | any             | any           | any                | any              | any          | any   | any                                      | any             | any         | Astrology (Any | any              | → Decryp<br>Resign |
| 3   | Do not decrypt low risk       | any             | any           | any                | any              | any          | any   | Risks: Very Lo                           | any             | any         | any            | any              | OD not             |
| 4   | Do not decrypt applications   | any             | any           | any                | any              | апу          | алу   | Facebook<br>Facebook Mes<br>Facebook Pho | any             | any         | any            | any              | 🕑 Do not           |
| 5   | Decrypt all but trusted categ | any             | any           | any                | any              | any          | any   | any                                      | any             | any         | Any (Except U  | any              | → Decryp<br>Resign |
| 6   | Block bad cert status         | any             | any           | any                | any              | any          | any   | any                                      | any             | any         | any            | 1 Cert Status se | Block              |
| 7   | Block SSLv3. TLS 1.0, 1.1     | any             | any           | any                | any              | any          | amy   | any                                      | any             | any         | any            | 3 Protocol Versi | Block              |

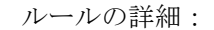

#### 例:証明書ステータスを監視またはブロックする TLS/SSL ルール

| Editing Rule - Block  | k bad ce | ert st | atus    |                      |         |     |             |    |             |              |         | 0                  |
|-----------------------|----------|--------|---------|----------------------|---------|-----|-------------|----|-------------|--------------|---------|--------------------|
| Name                  |          |        |         |                      |         |     |             |    |             |              |         |                    |
| Block bad cert status |          |        | Enabled | Move                 |         |     |             |    |             |              |         |                    |
| Action                |          |        |         |                      |         |     |             |    |             |              |         |                    |
| Block                 |          | •      |         |                      |         |     |             |    |             |              |         |                    |
| Zones Networks        | VLAN     | l Tags | Users   | Applications Ports   | Categor | y ( | Certificate | DN | Cert Status | Cipher Suite | Version | Logging            |
| Revoked:              | Yes      | No     | Any     | Self Signed:         | Yes     | No  | Any         |    |             |              |         | Revert to Defaults |
| Valid:                | Yes      | No     | Any     | Invalid Signature:   | Yes     | No  | Any         |    |             |              |         |                    |
| Invalid Issuer:       | Yes      | No     | Any     | Expired:             | Yes     | No  | Any         |    |             |              |         |                    |
| Not Yet Valid:        | Yes      | No     | Any     | Invalid Certificate: | Yes     | No  | Any         |    |             |              |         |                    |
| Invalid CRL:          | Yes      | No     | Any     | Server Mismatch:     | Yes     | No  | Any         |    |             |              |         |                    |

|                                                                                                    |            |         |              |          |          |             |          |             |              | Ca      | ncel Save |
|----------------------------------------------------------------------------------------------------|------------|---------|--------------|----------|----------|-------------|----------|-------------|--------------|---------|-----------|
| Editing Rule - Block                                                                                              | SSLv3. TLS | 5 1.0   |              |          |          |             |          |             |              |         | 0         |
| Name                                                                                                    |            |         | Move         |          |          |             |          |             |              |         |           |
| Block SSLv3. TLS 1.0                                                                                              |            | Enabled | into         | Category |          | ▼ S1        | andard R | tules       | •            |         |           |
| Action                                                                                                    |            |         |              |          |          |             |          |             |              |         |           |
| Block                                                                                                    | •          |         |              |          |          |             |          |             |              |         |           |
| Zones Networks                                                                                                    | VLAN Tags  | Users   | Applications | Ports    | Category | Certificate | DN       | Cert Status | Cipher Suite | Version | Logging   |
| 36 (3.6)           TLS v1.0           TLS v1.1           TLS v1.1           TLS v1.2           Revert to Defaults |            |         |              |          |          |             |          |             |              |         |           |
|                                                                                                    |            |         |              |          |          |             |          |             |              | Car     | ncel Save |

### 例:証明書ステータスを監視またはブロックする TLS/SSL ルール

最後の TLS/SSL ルールは、最も具体的で最も処理が必要なルールのため、不正な証明書と安 全でないプロトコルバージョンを監視またはブロックするルールです。このセクションの例 は、証明書のステータスによってトラフィックを監視またはブロックする方法を示していま す。

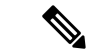

- (注) [暗号スイート(Cipher Suite)]と[バージョン(Version)]のルール条件は、[ブロック(Block)] または[リセットしてブロック(Block with reset)]のルールアクションが使用されているルー ルでのみ使用します。これらの条件をルールで他のルールアクションとともに使用すると、シ ステムのClientHello処理に干渉し、予測できないパフォーマンスが生じる可能性があります。
- ステップ1 まだ Secure Firewall Management Center にログインしていない場合は、ログインします。
- ステップ2 [ポリシー (Policies)]>[アクセスコントロール (Access Control)]>[SSL] をクリックします。
- **ステップ3** SSL ポリシーの横にある [編集(Edit)] ( *I* ) をクリックします。
- ステップ4 TLS/SSL ルールの横にある [編集(Edit)] (▲) をクリックします。
- ステップ5 [ルールの追加(Add Rule)]をクリックします。
- ステップ6 [ルールの追加(Add Rule)]ダイアログボックスの[名前(Name)]フィールドに、ルールの名前を入力 します。
- ステップ7 [証明書ステータス (Cert Status)]をクリックします。
- **ステップ8** 各証明書ステータスには次のオプションがあります。
  - ・該当する証明書ステータスが存在するときに照合する場合は、[はい(Yes)]をクリックします。
  - •該当する証明書ステータスが存在しないときに照合する場合は、[いいえ(No)]をクリックします。
  - ・ルールが一致するときに条件をスキップする場合は、[任意(Any)]をクリックします。つまり、 [任意(Any)]を選択すると、証明書ステータスの有無に関わらずルールは一致します。
- ステップ9 [アクション(Action)]リストで、[監視(Monitor)]をクリックしてルールに一致するトラフィックの みを監視してログに記録するか、[ブロック(Block)]または[リセットしてブロック(Block with Reset)] をクリックしてトラフィックをブロックし、必要に応じて接続をリセットします。
- ステップ10 ルールへの変更を保存するには、ページの下部にある[保存(Save)]をクリックします。
- ステップ11 ポリシーへの変更を保存するには、ページの上部にある[保存(Save)]をクリックします。

#### 例

組織は Verified Authority という認証局を信頼しています。組織は Spammer Authority という認証局を信頼していません。システム管理者は、Verified Authority の証明書および、Verified Authorityの発行した中間 CA 証明書をアップロードします。Verified Authority が以前に発行した証明書の1つを失効させたため、システム管理者は Verified Authority から提供された CRL をアップロードします。

次の図は、有効な証明書をチェックする証明書ステータスのルール条件を示していま す。これにより、Verified Authority から発行されたが CRL には登録されておらず、現 状で有効期間の開始日と終了日の範囲内にあるかどうかがチェックされます。この設 定では、これらの証明書で暗号化されたトラフィックはアクセスコントロールにより 復号および検査されません。

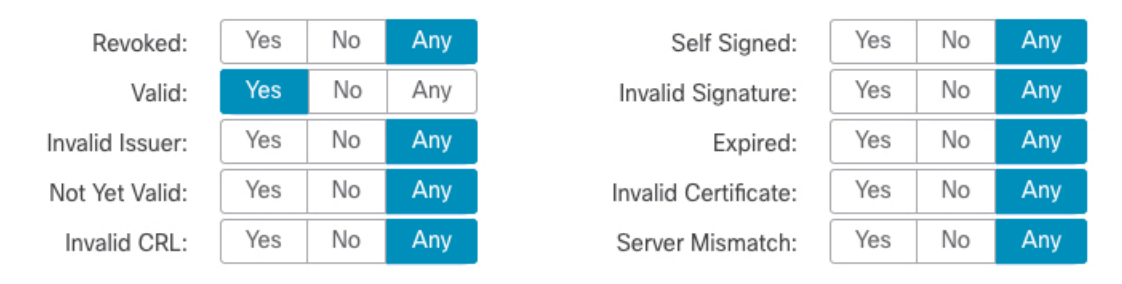

次の図は、ステータスが存在しないことをチェックする証明書ステータスのルール条件を示しています。この設定では、期限切れになっていない証明書を使用して暗号化 されたトラフィックと照合し、そのトラフィックをモニターします。

| Revoked:        | Yes | No | Any |
|-----------------|-----|----|-----|
| Valid:          | Yes | No | Any |
| Invalid Issuer: | Yes | No | Any |
| Not Yet Valid:  | Yes | No | Any |
| Invalid CRL:    | Yes | No | Any |

| Self Signed:         |
|----------------------|
| Invalid Signature:   |
| Expired:             |
| Invalid Certificate: |
| Server Mismatch:     |

| d: | Yes | No | Any |
|----|-----|----|-----|
| e: | Yes | No | Any |
| d: | Yes | No | Any |
| e: | Yes | No | Any |
| h: | Yes | No | Any |

次の例では、無効な発行者の証明書、自己署名された証明書、期限切れの証明書、お よび無効な証明書が着信トラフィックで使用されている場合、トラフィックはこのルー ル条件に一致します。

| Revoked:        | Yes | No | Any |
|-----------------|-----|----|-----|
| Valid:          | Yes | No | Any |
| Invalid Issuer: | Yes | No | Any |
| Not Yet Valid:  | Yes | No | Any |
| Invalid CRL:    | Yes | No | Any |

| Self Signed:         | Yes | No | Any |
|----------------------|-----|----|-----|
| Invalid Signature:   | Yes | No | Any |
| Expired:             | Yes | No | Any |
| Invalid Certificate: | Yes | No | Any |
| Server Mismatch:     | Yes | No | Any |

次の図は、要求のSNIがサーバー名に一致する、またはCRLが有効でない場合に一致 する証明書ステータスのルール条件を示しています。

| Revoked:        | Yes | No | Any | Self Signed:         | Yes | No | Any |
|-----------------|-----|----|-----|----------------------|-----|----|-----|
| Valid:          | Yes | No | Any | Invalid Signature:   | Yes | No | Any |
| Invalid Issuer: | Yes | No | Any | Expired:             | Yes | No | Any |
| Not Yet Valid:  | Yes | No | Any | Invalid Certificate: | Yes | No | Any |
| Invalid CRL:    | Yes | No | Any | Server Mismatch:     | Yes | No | Any |

### 例:プロトコルバージョンを監視またはブロックする TLS/SSL ルール

この例では、TLS 1.0、TLS 1.1、SSLv3 などのセキュアと見なされなくなったネットワーク上のTLSおよびSSLプロトコルをブロックする方法を示します。この例は、プロトコルバージョンルールがどのように機能するかについてもう少し詳細に説明するために含まれています。

非セキュアなプロトコルはすべてエクスプロイト可能なため、ネットワークから除外する必要 があります。この例では、次のようになります。

- SSL ルールの [バージョン (Version)]ページを使用して、一部のプロトコルをブロック することができます。
- SSLv2は復号不可と見なされるため、SSLポリシーの[復号不可のアクション (Undecryptable Actions)]を使用してブロックできます。
- ・同様に、圧縮 TLS/SSL はサポートされていないため、ブロックする必要があります。

(注)

- E) [暗号スイート(Cipher Suite)]と[バージョン(Version)]のルール条件は、[ブロック(Block)] または[リセットしてブロック(Block with reset)]のルールアクションが使用されているルー ルでのみ使用します。これらの条件をルールで他のルールアクションとともに使用すると、シ ステムのClientHello処理に干渉し、予測できないパフォーマンスが生じる可能性があります。
- **ステップ1** まだ Secure Firewall Management Center にログインしていない場合は、ログインします。
- ステップ2 [ポリシー(Policies)]>[アクセスコントロール(Access Control)]>[SSL] をクリックします。
- **ステップ3 SSL** ポリシーの横にある [編集(Edit)](♪) をクリックします。
- **ステップ4** TLS/SSL ルール の横にある [編集(Edit)] (✔) をクリックします。
- ステップ5 [ルールの追加(Add Rule)]をクリックします。
- ステップ6 [ルールの追加(Add Rule)]ダイアログボックスの[名前(Name)]フィールドに、ルールの名前を入力 します。
- **ステップ7** [アクション (Action)]リストから[ブロック (Block)]または[リセットしてブロック (Block with reset)] をクリックします。
- **ステップ8** [バージョン (Version)]ページをクリックします。
- **ステップ9** SSL v3.0、TLS 1.0、TLS 1.1 など、セキュアでなくなったプロトコルのチェックボックスをオンにしま す。引き続きセキュアと見なされているプロトコルのチェックボックスをオフにします。

次の図は例を示しています。

| Editing Rule - Block SSLv3. TLS                                                                                | \$ 1.0  |              |       |          |             |    |             |              |         | 0           |
|----------------------------------------------------------------------------------------------------|---------|--------------|-------|----------|-------------|----|-------------|--------------|---------|-------------|
| Name<br>Block SSLv3. TLS 1.0<br>Action<br>Block                                                                | Enabled | Move         |       |          |             |    |             |              |         |             |
| Zones Networks VLAN Tags                                                                                       | Users   | Applications | Ports | Category | Certificate | DN | Cert Status | Cipher Suite | Version | Logging     |
| <ul> <li>SSL v3.0</li> <li>TLS v1.0</li> <li>TLS v1.1</li> <li>TLS v1.2</li> <li>Revert to Defaults</li> </ul> |         |              |       |          |             |    |             |              |         |             |
|                                                                                                    |         |              |       |          |             |    |             |              |         | Cancel Save |

- ステップ10 必要に応じて他のルール条件を選択します。
- **ステップ11** [保存(Save)] をクリックします。

### オプションの例:証明書の識別名を監視またはブロックする TLS/SSL ルール

このルールは、サーバー証明書の識別名に基づいてトラフィックを監視またはブロックする方 法についてのアイデアを提供し、もう少し詳細に説明するために含まれています

識別名は、国コード、共通名、組織、および組織単位で構成できますが、通常は共通名のみで 構成されます。たとえば、https://www.cisco.comの証明書の共通名はcisco.comです。(ただ し、これは必ずしも単純ではありません。一般的な名前を見つける方法については、Cisco Secure Firewall Management Center デバイス構成ガイドの「Distinguished Name Rule Conditions」 セクションを参照してください)。

クライアント要求のURLのホスト名部分は、サーバー名指定(SNI)です。クライアントは、 TLSハンドシェイクのSNI拡張を使用して、接続するホスト名(たとえば、auth.amp.cisco.com) を指定します。次に、サーバーは、単一のIPアドレスですべての証明書をホストしながら、 接続を確立するために必要な、対応する秘密キーと証明書チェーンを選択します。

- ステップ1 まだ Secure Firewall Management Center にログインしていない場合は、ログインします。
- ステップ2 [ポリシー (Policies)]>[アクセスコントロール (Access Control)]>[SSL] をクリックします。
- **ステップ3** SSL ポリシーの横にある [編集(Edit)] (♪) をクリックします。
- ステップ4 TLS/SSL ルールの横にある [編集(Edit)] (✔) をクリックします。
- ステップ5 [ルールの追加(Add Rule)]をクリックします。

- ステップ6 [ルールの追加(Add Rule)]ダイアログボックスの[名前(Name)]フィールドに、ルールの名前を入力 します。
- **ステップ7** [アクション (Action)]リストから[ブロック (Block)]または[リセットしてブロック (Block with reset)] をクリックします。
- **ステップ8** [DN] をクリックします。
- **ステップ9** [使用可能な DN(Available DNs)] で、追加する識別名を探します。
  - ・ここで識別名オブジェクトを作成してリストに追加するには(後で条件に追加できます)、[使用可能なDN(Available DNs)]リストの上にある Add (→)をクリックします。
    - ・追加する識別名オブジェクトおよびグループを検索するには、[使用可能なDN(Available DNs)]リストの上にある[名前または値で検索(Search by name or value)]プロンプトをクリックし、オブジェクトの名前またはオブジェクトの値を入力します。入力すると、リストが更新されて一致するオブジェクトが表示されます。
- **ステップ10** オブジェクトを選択するには、そのオブジェクトをクリックします。すべてのオブジェクトを選択する には、右クリックして[すべて選択(Select All)]を選択します。
- ステップ11 [サブジェクトに追加(Add to Subject)]または[発行元に追加(Add to Issuer)]をクリックします。

ヒント 選択したオブジェクトをドラッグアンドドロップすることもできます。

- ステップ12 手動で指定するリテラル共通名または識別名がある場合は、それらを追加します。[サブジェクト DN (Subject DNs)]または[発行元 DN (Issuer DNs)]リストの下にある[DN または CN の入力 (Enter DN or CN)]プロンプトをクリックし、共通名または識別名を入力して[追加(Add)]をクリックします。 どちらのリストにも CN または DN を追加できますが、[サブジェクトDN (Subject DNs)]リストに追加 するのが一般的です。
- ステップ13 ルールを追加するか、編集を続けます。
- ステップ14 終了したら、ルールへの変更を保存し、ページの下部にある[保存(Save)]をクリックします。
- ステップ15 ポリシーへの変更を保存するには、ページの上部にある[保存(Save)]をクリックします。

#### 例

次の図は、goodbakery.example.com に対して発行された証明書および goodca.example.com によって発行された証明書を検索する識別名ルール条件を示しています。これらの証 明書で暗号化されたトラフィックは許可され、アクセスコントロールにより制御されます。

| Subject DNs (1) |     | Issuer DNs (1)        |    |  |  |  |
|-----------------|-----|-----------------------|----|--|--|--|
| GoodBakery      | Ĩ   | CN=goodca.example.com | (W |  |  |  |
| Enter DN or CN  | Add | Enter DN or CN        |    |  |  |  |

### TLS/SSL ルール の設定

TLS/SSL ルールに推奨されるベストプラクティス設定の設定方法。

TLS/SSL ルール:[復号しない(Do Not Decrypt)]ルールアクションが使用されるルールを除 く、すべてのルールのロギングを有効にします。(これは任意です。復号されていないトラ フィックに関する情報を表示する場合は、そのルールのロギングも有効にします。)

- ステップ1 まだ Secure Firewall Management Center にログインしていない場合は、ログインします。
- ステップ2 [ポリシー (Policies)]>[アクセスコントロール (Access Control)]>[SSL] をクリックします。
- **ステップ3** SSL ポリシーの横にある [編集(Edit)] ( / ) をクリックします。
- **ステップ4** TLS/SSL ルールの横にある [編集(Edit)] ( 𝗨 ) をクリックします。
- **ステップ5** [ロギング (Logging) ] タブをクリックします。
- ステップ6 [接続の終了時にロギングする (Log at End of Connection)]をクリックします。
- ステップ7 [保存 (Save)]をクリックします。
- ステップ8 ページ最上部にある [保存 (Save)] をクリックします。

翻訳について

このドキュメントは、米国シスコ発行ドキュメントの参考和訳です。リンク情報につきましては 、日本語版掲載時点で、英語版にアップデートがあり、リンク先のページが移動/変更されている 場合がありますことをご了承ください。あくまでも参考和訳となりますので、正式な内容につい ては米国サイトのドキュメントを参照ください。